## Krok1.

Na stronie <u>www.wum.edu.pl</u> należy wybrać z menu głównego opcję "Serwisy"

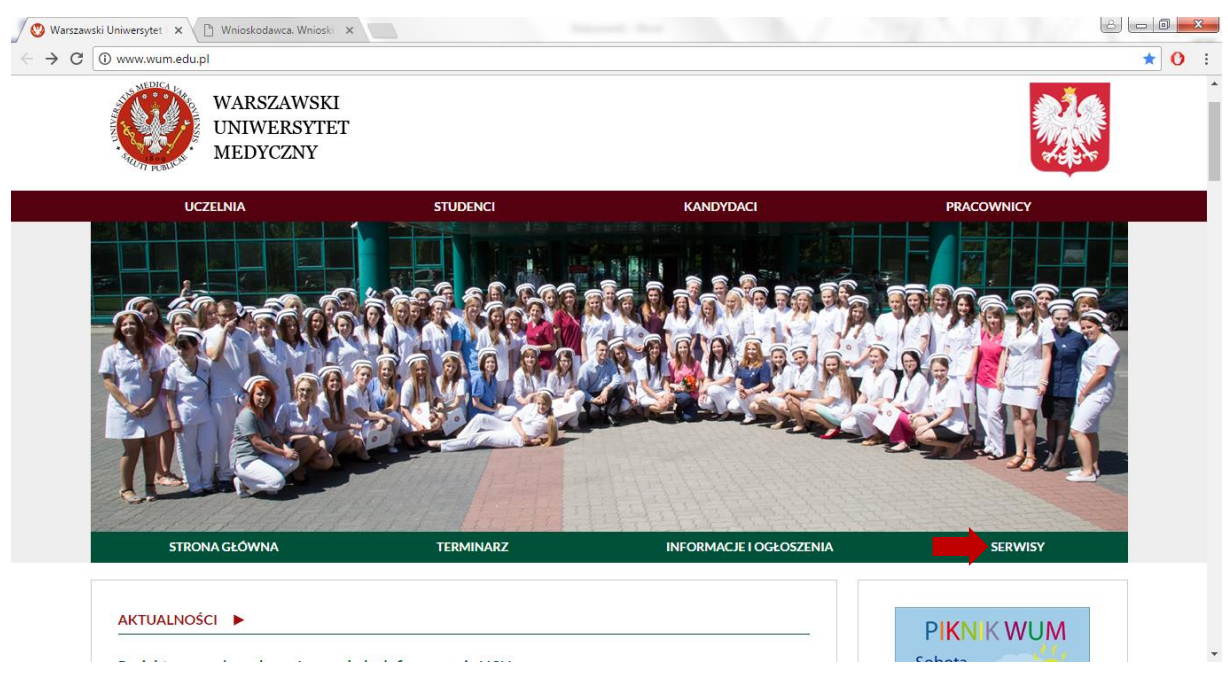

#### Krok 2.

Z listy serwisów należy wybrać "Dział Ochrony Pracy i Środowiska"

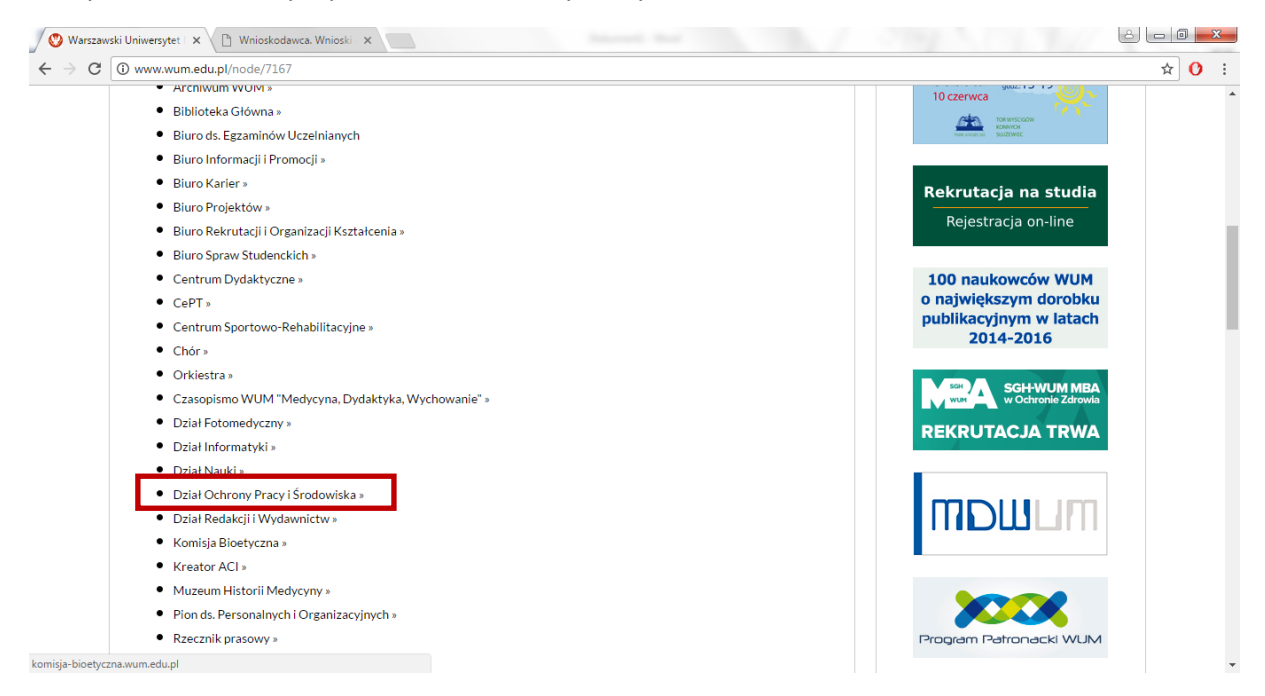

#### Krok 3.

W serwisie Dział Ochrony Pracy i Środowiska wybrać opcję "Zaloguj się" w panelu "Dokumenty wewnętrzne".

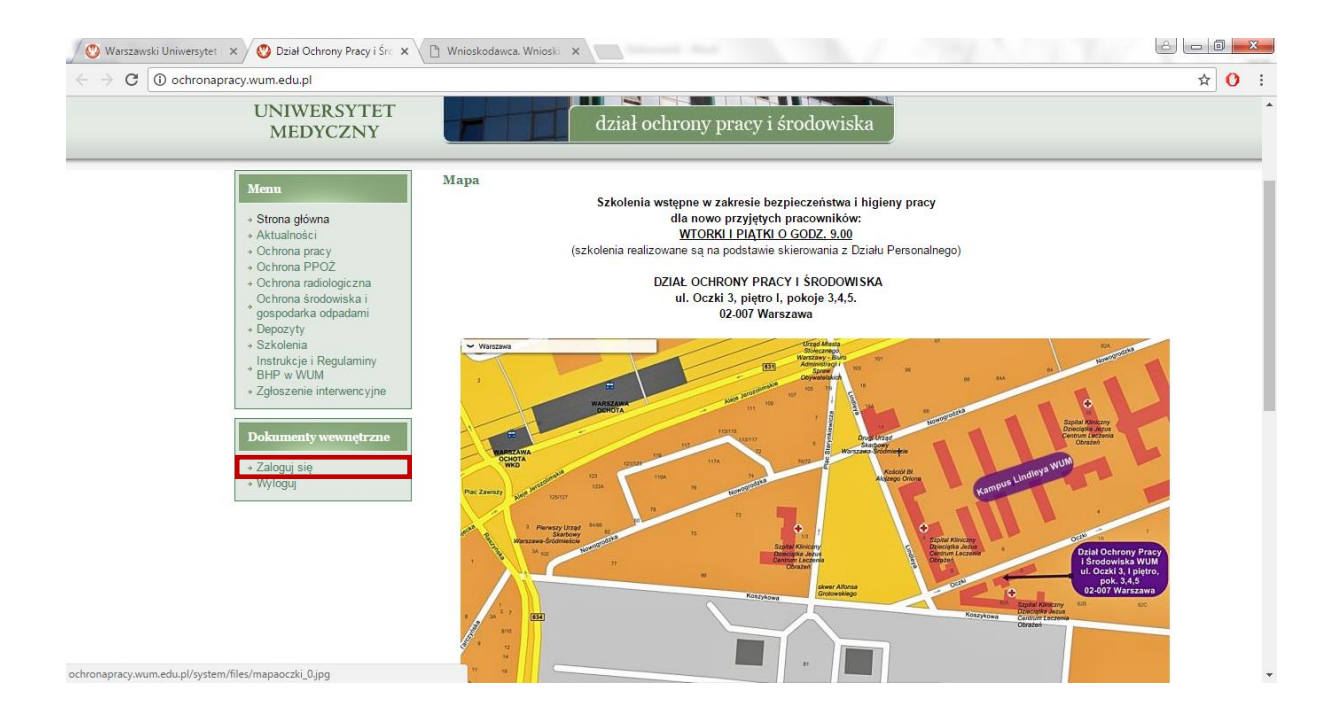

## Krok 4.

W ekranie logowania należy podać swoje dane autoryzacyjne (konto domenowe).

| 🚫 Warszawski Uniwersytet 🛛 🗙 🚫 Dział Ochrony Pracy i Śro 🗙                                                                                                    | 🖞 Wnioskodawca. Wnioski 🗙                                                                                                    |                                              |      |
|----------------------------------------------------------------------------------------------------|----------------------------------------------------------------------------------------------------|----------------------------------------------|------|
| ← → C ① Niezabezpieczona   ochronapracy.wum.edu.p                                                                                                    | I/node/131                                                                                                    |                                              | ☆ () |
|                                                                                                    |                                                                                                    | Szukaj                                       |      |
| WARSZAWSKI<br>UNIWERSYTET<br>MEDYCZNY                                                                                                    | dział ochrony pracy i śr                                                                                                    | odowiska                                     |      |
| Menu     • Strona główna     • Aktualności     • Ochrona pracy     • Ochrona PPOŻ     • Ochrona radologiczna     • Ochrona radologiczna     • Ochrona radologiczna     • Ochrona kłodowiska i     gospodatka dopadami     • Depozyty     • Szkolenia     Instrukcje i Regularniny     • BrJP w WUM     • Zgłoszenie interwencyjne     Dokumenty wewnętrzne     • Zalogy się     • Wiktowi | Strona główna » Załoguj się<br>Uwaga !<br>Dokumenty są dostępne tylko dla użytkowników WUM. Prosimy i<br>Centralnym Systemie Autoryzacji).<br>Logowanie<br>Nazwa użytkownika: *<br>elzbieta domaszewicz<br>Hasto: *<br> | o zalogowanie się na swoje konto domenowe (w |      |

# i wybrać przycisk "Zaloguj"

Krok 5.

Po poprawnej autoryzacji w systemie pokaże się formatka z panelem menu i panelem "Dokumenty wewnętrzne"

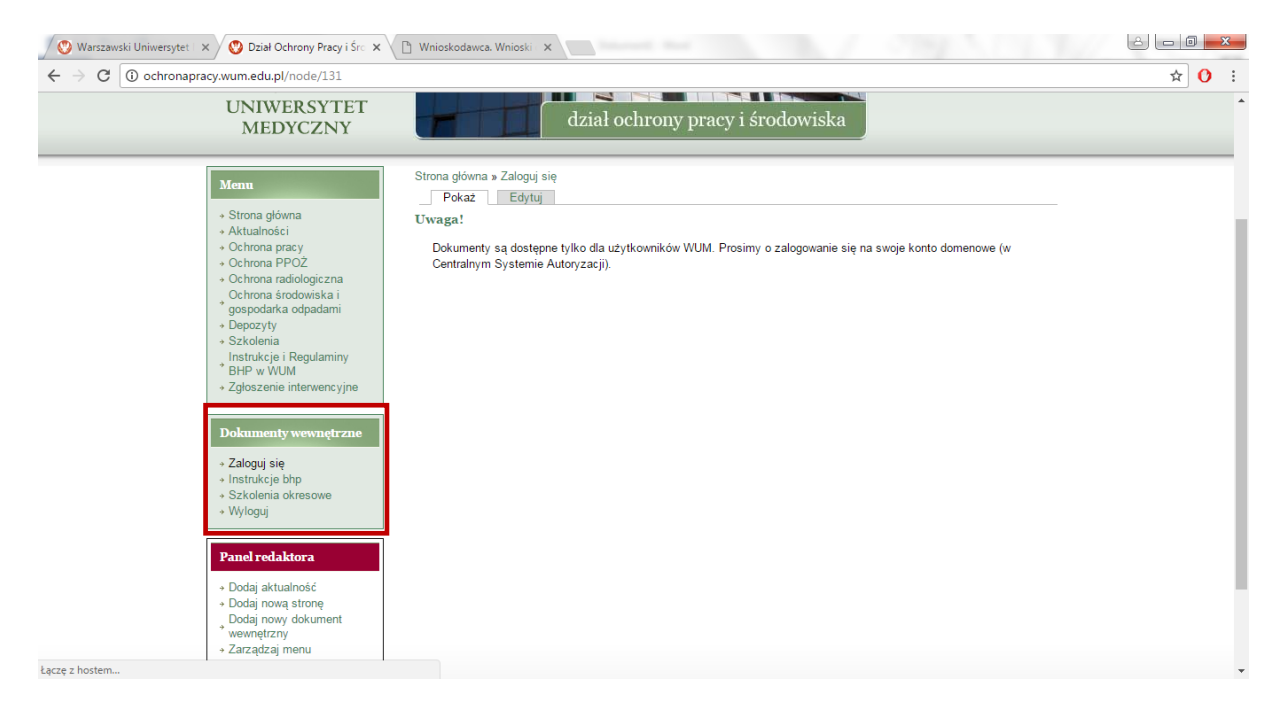

# Z panelu "Dokumenty wewnętrzne" wybieramy opcję "Szkolenia okresowe"

| 🖉 Warszawski Uniwersytet 🛛 🗙 🚫 Dział C                                                                                                    | Ochrony Pracy i Śro 🗙 🗋 Wnioskodawca. Wnioski 🛛 🗙                                                                                                    |                                                                                                    | - 0 - | x |
|----------------------------------------------------------------------------------------------------|----------------------------------------------------------------------------------------------------|----------------------------------------------------------------------------------------------------|-------|---|
| $\leftarrow$ $\rightarrow$ C (i) ochronapracy.wum.edu.p                                                                                                    | l/node/131                                                                                                    |                                                                                                    | ☆ ()  | : |
| UNIW<br>MEI                                                                                                    | ERSYTET<br>DYCZNY                                                                                                    | dział ochrony pracy i środowiska                                                                   |       | ^ |
| Menn   - Strona gli   - Aktualioni   - Ochrona r   - Ochrona r   - Szkołema   - Szkołema   - Wyloguj   Panel reda   - Dodaj aktor   - Dodaj aktor   - Ocdaj aktor   - Ocdaj aktor   - Ocdaj aktor   - Ocdaj aktor | wna<br>ci<br>racy<br>POZ<br>adologiczna<br>rodowiska i<br>a odpadmii<br>i Regularniny<br>JM<br>i Intervencyjne<br>y wewnętrzzne<br>ę<br>bitp<br>okresowe | e tylko dla użytkowników WUM. Prosimy o zalogowanie się na swoje konto domenowe (w<br>utoryzacji). |       |   |
| again a mortal lim                                                                                                    |                                                                                                    |                                                                                                    |       |   |

# Krok 6.

Z zakładki "Pokaż" należy wybrać konkretną prezentację w formacie Adobe Acrobat (pdf)

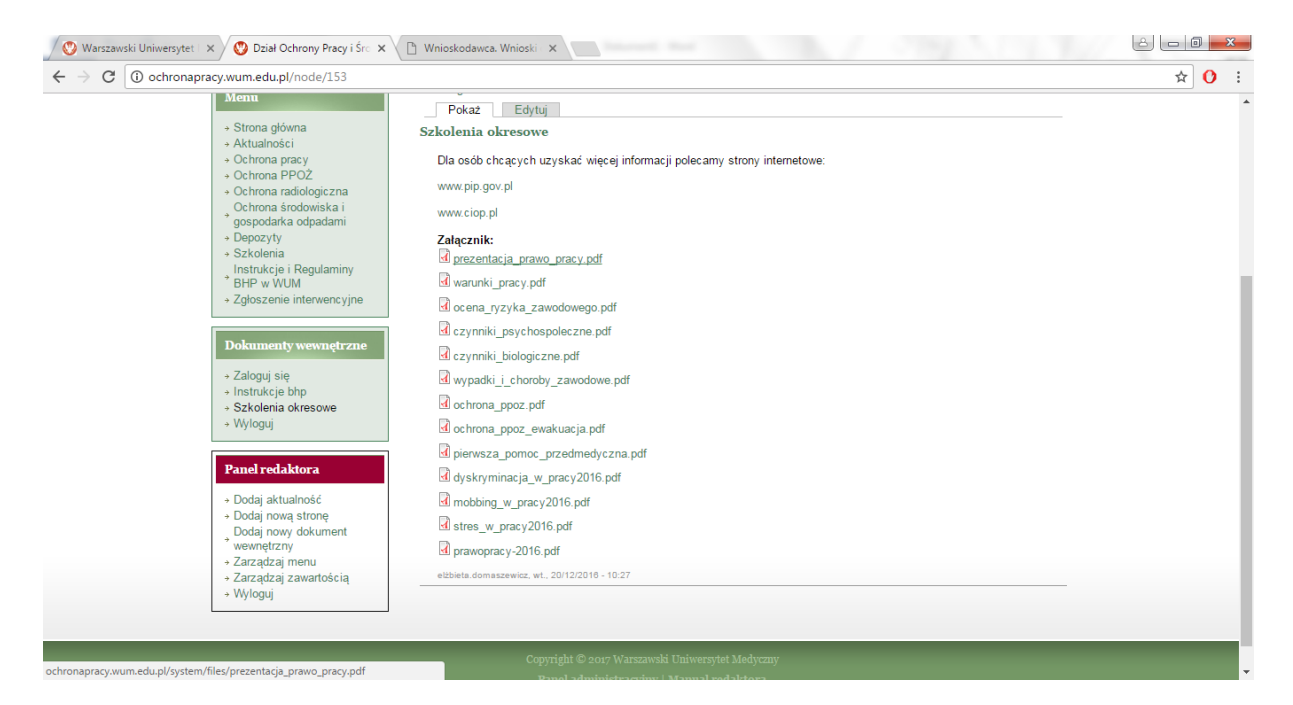

#### Krok 7.

### Po pobraniu dokumentu należy pamiętać o wylogowaniu się z serwisu

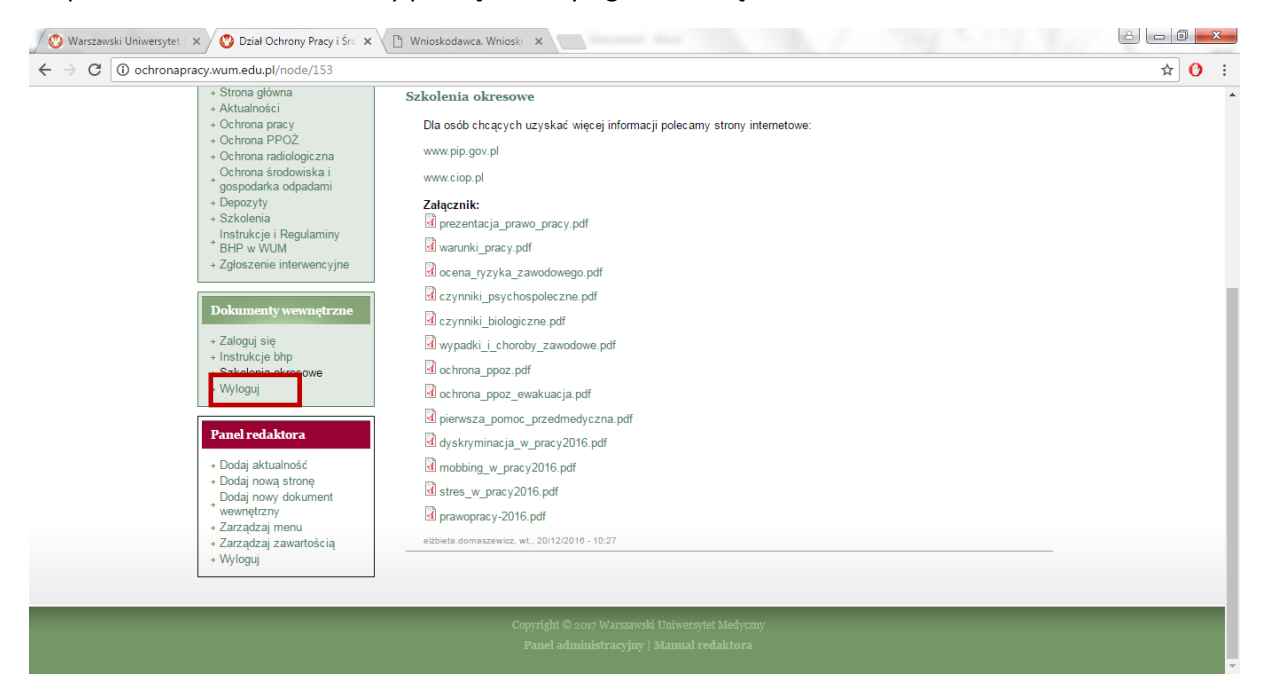